## Setting up funjava for a project

1) In Eclipse, create a new java project.

MAKE SURE THE PROJECT NAME HAS NO SPACES IN IT

Also, the default options should be good

- 2) Click Next.
- 3) Click Libraries (on the top bar)
- 4) Click Add External Jars

Add the funjava et al jars from your jar folder

- 5) Click Finish
- 6) Click the Run button (in the menu bar)

it should fail

- 7) Click Run (menu button)  $\rightarrow$  Run Configurations...
- 8) Select your java project in the side bar (should be MyProject)
- 9) Click Arguments
- 10) add "src\Shapes.java" (with the quotation marks) to the Program arguments section
- 11) Click Environment
- 12) Click New
  - Name: PATH

Value: C:\Program Files\Java\jdk.... \bin (This should be the location of javac on your computer)

- 13) Click OK
- 14) Click Run
  - Life should be good...

But if you get an error about "tester", try commenting out the first line in the file, "import tester.\*", by prepending it with "//"